## IMPRESIÓN DE BOLETAS DE PAGOS DESDE EL PORTAL EDUCATIVO.

1. Ingrese al Portal Educativo, seleccione la opción "Boleta de Pago Virtual" en el menú principal.

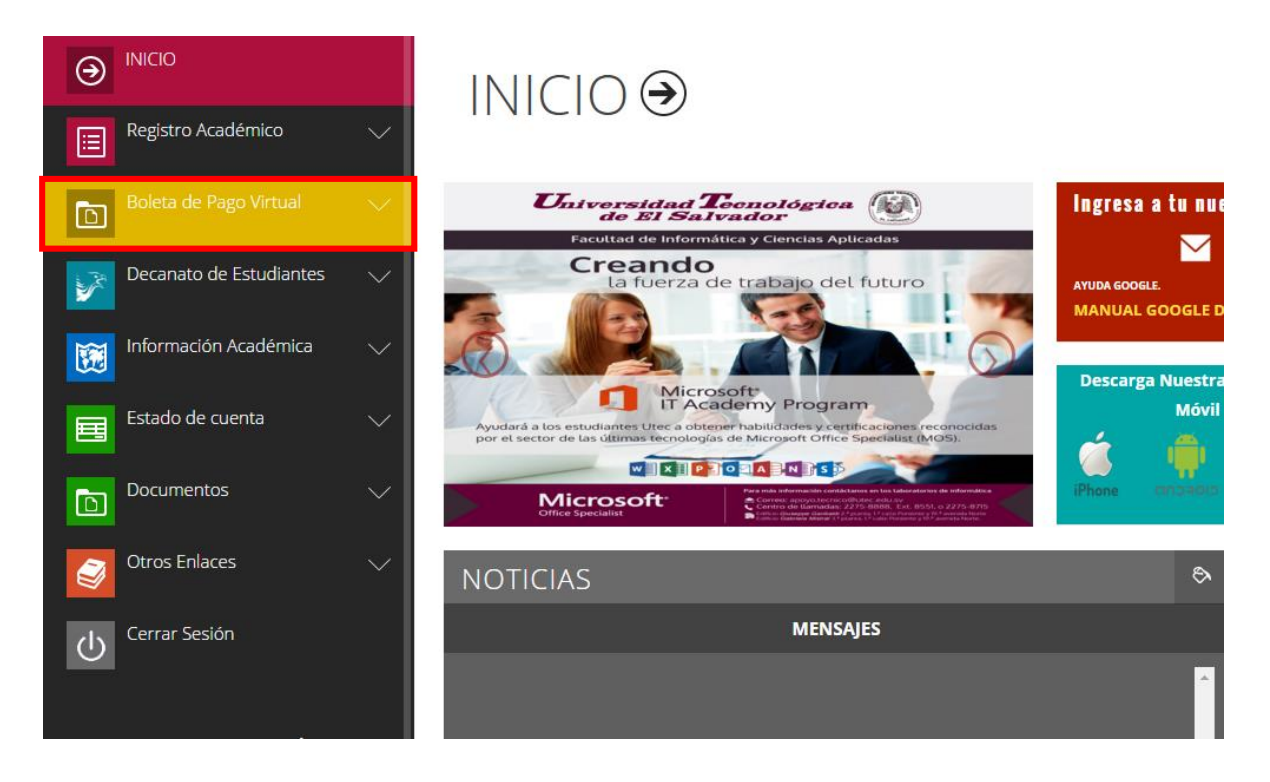

2. Luego seleeccione la opción "Ver Boletas".

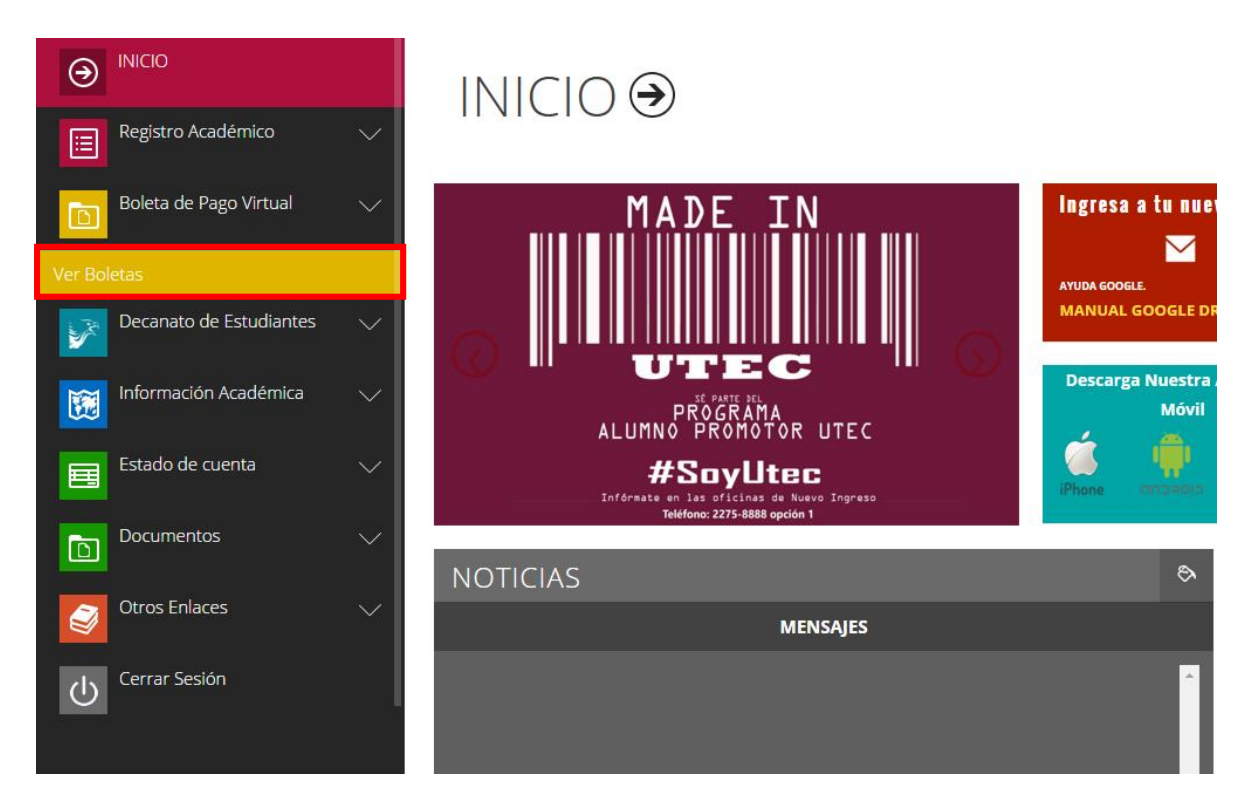

3. Seleccione las cuotas que deseé imprimir y luego haga clic en el botón "Generar".

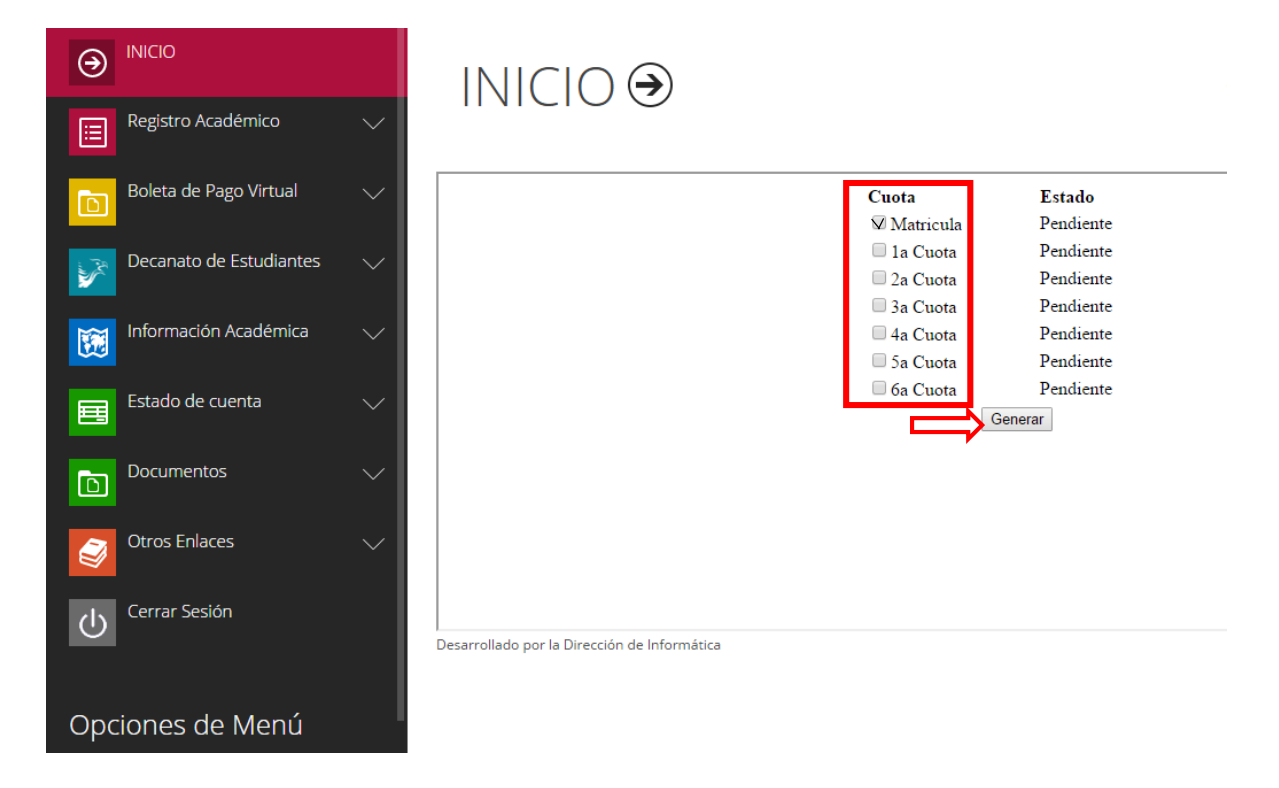

4. Luego haga clic en el botón Imprimir.

| Imprimir<br>Tota: <b>1 hoja de papel</b>                               |                                                        | 8/12/2015 portai.uke.edu.swi/S(bb4<br>Carne: 17-2903-2014<br>Carren: LICENCIATURA EN INFORMATICA                                                   | vžers taybaybashju čljikomu ilaukoleta, jalovani u jalavno gregrada portal aspo<br>Ciclo: 01-2016                                                                       |
|------------------------------------------------------------------------|--------------------------------------------------------|----------------------------------------------------------------------------------------------------|----------------------------------------------------------------------------------------------------|
|                                                                        | Imprimir Cancelar                                      | Universidad Tennológica<br>de RI Stalvador<br>Mariola<br>Alamo; ADALBERTO ANTORO TORRES CARCAMO<br>Cartea: LICINCATURA INNORMATICA<br>Cidóc 0-2016 | Universidad Tennoldgina de El Salvador<br>Inrich<br>Almice Antherio Nicola Descrito Cacolo<br>Carre e Licito Colla Descrito Cacolo<br>Carre e Licito Colla de Salvadore |
| Destino                                                                | Canon iR-ADV 400/50                                    | Carne: 1729032014<br>Por: 5.86<br>NPE: 0313000000172903201410120160                                                                                | Came: 172902-2014<br>Pec: 580 NPE-0013000001729020040000111<br>11 1 1 1000000000000000000000                                                                            |
|                                                                        | Cambiar                                                | ALUMNO                                                                                                    | BANCO REFERENCIA: 1729633143012016                                                                                                    |
| Páginas                                                                | <ul> <li>Todo</li> <li>p. ej. 1-5, 8, 11-13</li> </ul> | l                                                                                                    | I                                                                                                    |
| Copias                                                                 | 1 + -                                                  |                                                                                                    |                                                                                                    |
| Diseño                                                                 | Vertical 👻                                             |                                                                                                    |                                                                                                    |
| Configuración                                                          | 🕑 Doble cara                                           |                                                                                                    |                                                                                                    |
| + Más opciones                                                         |                                                        |                                                                                                    |                                                                                                    |
| Imprimir utilizando el cuadro de diálogo del<br>sistema (Ctrl+Shift+P) |                                                        |                                                                                                    |                                                                                                    |
|                                                                        |                                                        | http://portal.utec.edu.svi(5(bb4v/2trx1uiyblaqkbx5gv43))/com                                                                                       | uliasbeleta Jalonario_alumno_pregnado_portal.aspx 1/1                                                                                                    |